Manuals+ — User Manuals Simplified.

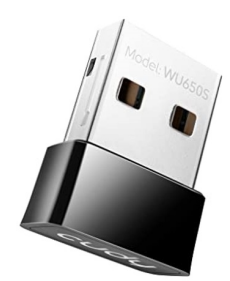

# cudy WU650 WLAN Adapter Installation Guide

Home » cudy » cudy WU650 WLAN Adapter Installation Guide 🖾

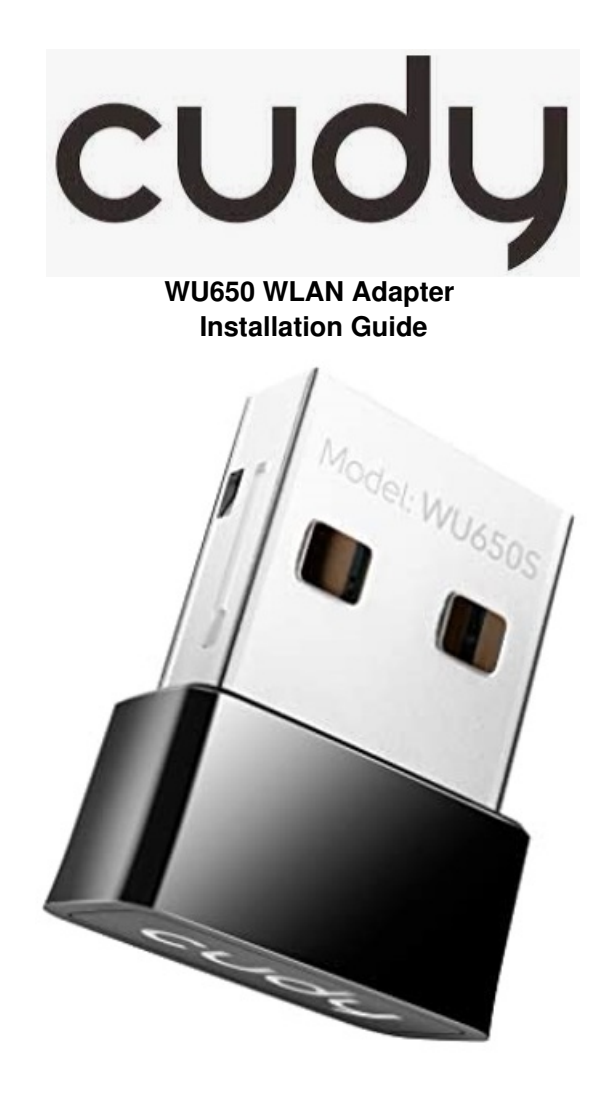

#### Contents

WU650 WLAN Adapter
 Driver Installation
 WiFi Adapter Mode
 Soft AP Mode
 EU Declaration of
 Conformity
 Documents / Resources
 References
 Related Posts

#### WU650 WLAN Adapter

Quick Installation Guide Email: <u>support@cudytech.com</u> Driver & Manual: <u>www.cudytech.com/download</u>

## **Driver Installation**

1. Please insert the usb adapter directly into the computer's USB port.

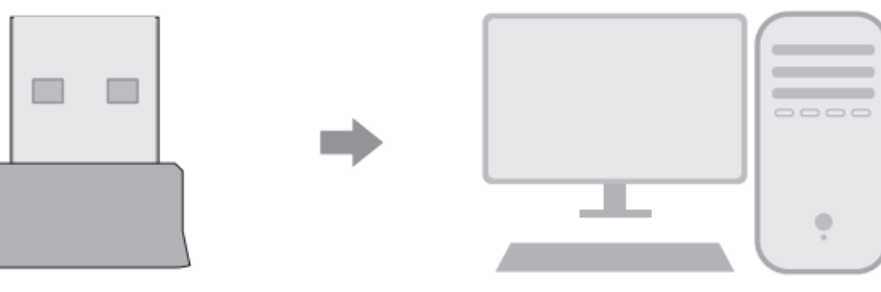

2. Put the CD into the computer drive.

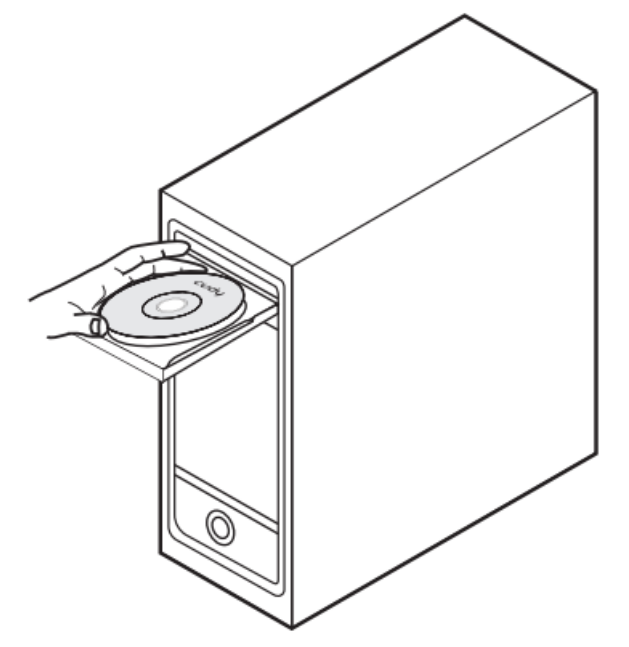

3. Open the driver folder and double click the installation file "Setup.exe". Click "Next"to finish the installation.

| REALTEK USB Wireless LAN Software |                                                                                                    |  |
|-----------------------------------|----------------------------------------------------------------------------------------------------|--|
|                                   | REALTEK USB Wireless LAN Software<br>The InstallShield Wizard will install<br>REALTEK 11n USB Wirekess LAN Software<br>on your computer. To continue,click Next. |  |
| Back Next Cancel                  |                                                                                                    |  |

4. After finishing the installation, in the lower right corner of the taskbar, [REALTEK Client Management Software **IIII**] appears, indicating the installation succeed.

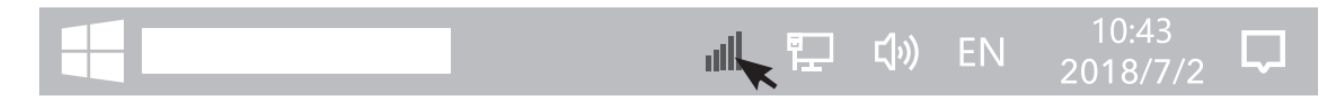

# WiFi Adapter Mode

- 1. Double-click " 🎎 " REALTEK USB Wireless LAN Utility.
- 2. Click on the upper menu "Available Network", select the wireless network SSID you want to connect to.

| REALTEK USB Wireless LAN Utility |                                                                             |         |            |                        |        |
|----------------------------------|-----------------------------------------------------------------------------|---------|------------|------------------------|--------|
| Refresh(R) Mode(M) About(A)      |                                                                             |         |            |                        |        |
| MyComputer<br>Realtek RTL        | General Profile Available Network Status Statistics<br>Available Network(S) |         |            |                        |        |
|                                  | SSID                                                                        | Channel | Encryption | Network Authentication | Signal |
|                                  | XXXX                                                                        | 4       | AES        | WPA PSK                | 100%   |
|                                  | xxxx                                                                        | 12      | AES        | WPA PSK                | 50%    |
|                                  |                                                                             | Refres  | sh         | Add to Profile         |        |

3. Enter the network key, confirm the network key, click "OK" as shown below:

| Wireless Network Properties:                                                | X |
|-----------------------------------------------------------------------------|---|
| Profile Name: XXXX                                                          |   |
| Wireless network security<br>This network requires a key for the following: |   |
| Network Authentication: WPA2-PSK                                            |   |
| Data encryption : AES                                                       |   |
| Network key:                                                                |   |
| Confirm network key:                                                        |   |
| OK Cancel                                                                   |   |

4. After the connection is successful, the signal strength and link quality are displayed, as shown below:

| REALTEK USB Wireless LAN Utility |                                                                                                    |             |  |  |
|----------------------------------|----------------------------------------------------------------------------------------------------|-------------|--|--|
| Refresh(R) N                     | Refresh(R) Mode(M) About(A)                                                                                                    |             |  |  |
| MyComputer<br>Realtek RTL        | General Profile Available Network Status St<br>Status: Associated<br>Speed: Tx:150Mbps Rx:300Mbps<br>Type: Infrastructure<br>Encryption: AES<br>SSID: XXXX<br>Signal Strength:<br>Link Quality:<br>ReNewIP | 98%<br>100% |  |  |

## Soft AP Mode

1. Click on the management software **IIIII** menu [Mode] to select [Access Point], as shown below:

| REALTEK US                  | B Wireless LAN Utility                                    |                           |  |
|-----------------------------|-----------------------------------------------------------|---------------------------|--|
| Refresh(R) Mode(M) About(A) |                                                           |                           |  |
| MyComputer                  | Base station                                              | Network Status Statistics |  |
| Realtek RTL                 | Access Point                                              |                           |  |
|                             | Virtual WiFi                                              |                           |  |
|                             | Type:<br>Encryption:<br>Signal Strength:<br>Link Quality: |                           |  |
|                             | ReNewIF                                                   |                           |  |

2. After switching to access point mode, the SSID displays the name of the computer, asshown below:

| REALTEK USB Wireless LAN Utility |                                                                                                    |  |
|----------------------------------|----------------------------------------------------------------------------------------------------|--|
| Refresh(R)                       | Mode(M) About(A)                                                                                                    |  |
| MyComputer<br>Realtek RTL        | General Advanced Statistics ICS<br>SSID:<br>BSSID: 00:0D:B1:A2:0B:D1<br>Association Table<br>AID MAC Address Period of use<br>Configuration |  |

 Click on the image above "Configuration" to open the Wireless Network Properties Settings dialog to set the network name (SSID), channel, encryption algorithm and password. Click "OK".

| Wireless Network Properties:                                                           | X |
|----------------------------------------------------------------------------------------|---|
| Network name (SSID): XXXX_AP<br>Channel: 6 (2437MHz)                                   |   |
| Wireless network security<br>This network requires a key for the following:            |   |
| Network Authentication: WPA2-PSK                                                       |   |
| Data encryption : AES<br>Network key:<br>**********<br>Confirm network key:<br>******* |   |
| OK Cancel                                                                              |   |

4. Click "ICS" to select the network connected to your computer, click "Application", as shown below:

| REALTEK USB Wireless LAN Utility |                                                                                                    |             |  |  |
|----------------------------------|----------------------------------------------------------------------------------------------------|-------------|--|--|
| Refresh(R)                       | Refresh(R) Mode(M) About(A)                                                                                                    |             |  |  |
| MyComputer<br>Realtek RTL        | General       Advanced       Statistics       ICS         Set up Internet connection sharing (ICS)         ConnName       Device name         WiFi connection 4       11b/g Wireless LAN Mini PCI         Express Adapter III |             |  |  |
|                                  |                                                                                                    | Application |  |  |

## **EU Declaration of Conformity**

Cudy hereby declares that the device is in compliance with the essential requirements and other relevant provisions of directives 2014/53/EU, 2009/125/EC and 2011/65/EU. The original EU declaration of conformity may be found at <u>http://www.cudytech.com/ce</u>.

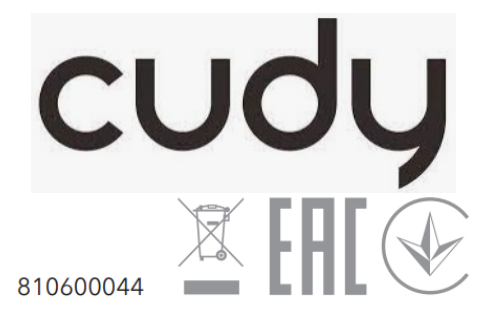

### **Documents / Resources**

 Cudy WU650 WLAN Adapter
 [pdf] Installation Guide

 WU650, WLAN Adapter, WU650 WLAN Adapter, Adapter

#### References

- © <u>Cudy CE</u>
- O Download Center

<u>Manuals+</u>,